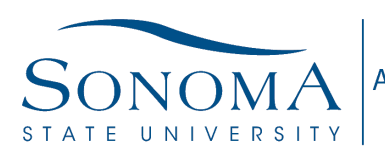

Accounting & Financial Reporting

# **Digital Signature Preparation for Acrobat**

### Resources needed:

- 1. Scanner
- 2. Paper
- 3. Pen (Sharpie works great)
- 4. <u>Snagit</u>, Snip-It (or Photoshop if you want to get fancy)

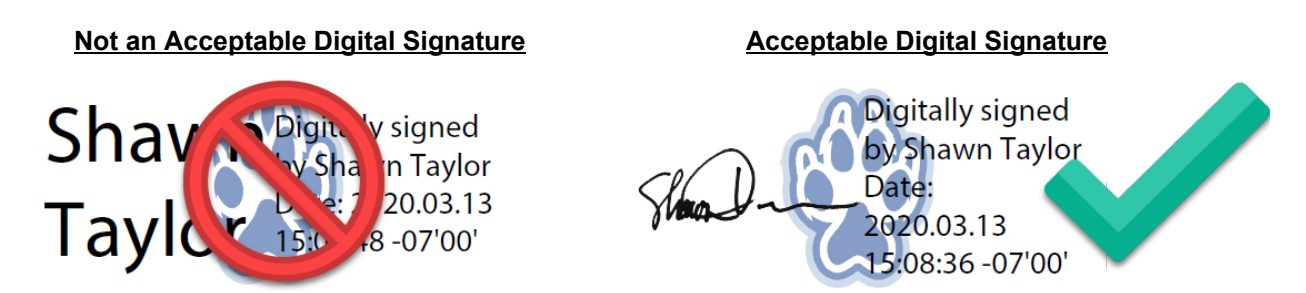

## Process:

### Signature Capture and Preparation

- 1. Take a pen and sign a blank piece of paper.
  - a. Sharpies work well as they create a nice solid line.
  - b. The larger the signature the better.

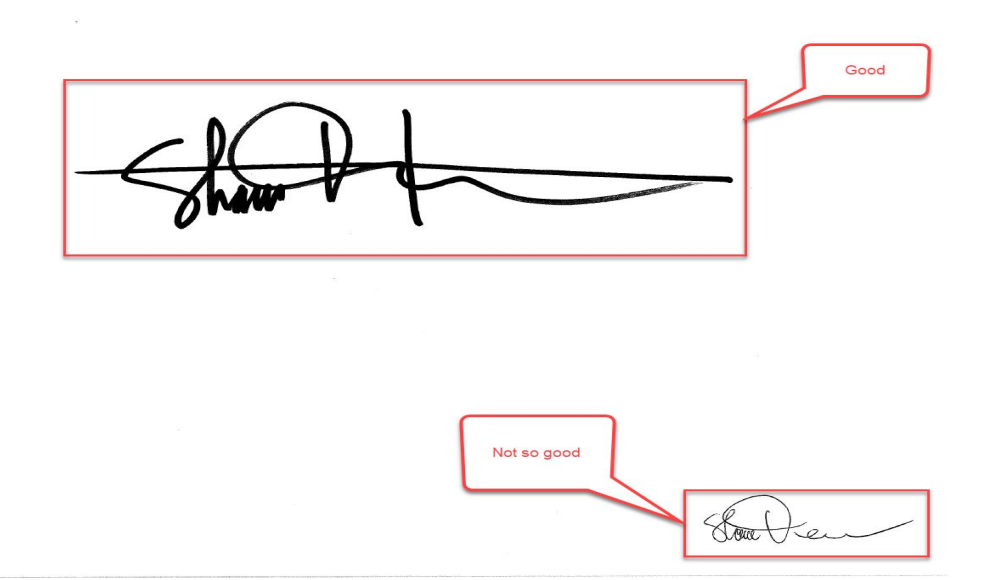

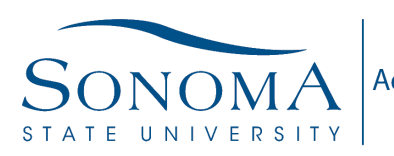

- 2. Scan signature.
- 3. Clean up the signature. (The process depends on what kind of file the scan is and what application you have available. This will assume the scan is a PDF and Snagit is available. <u>Snagit</u> is available for free to all Sonoma State employees.
  - a. Open scanned file in Acrobat
  - b. Rotate to correct orientation if needed.
  - c. Take a screenshot of your signature with Snagit
  - d. With the "Crop" tool select your signature. Try to get close to the actual signature without cutting it off. You will be able to adjust the crop area before finalizing it.

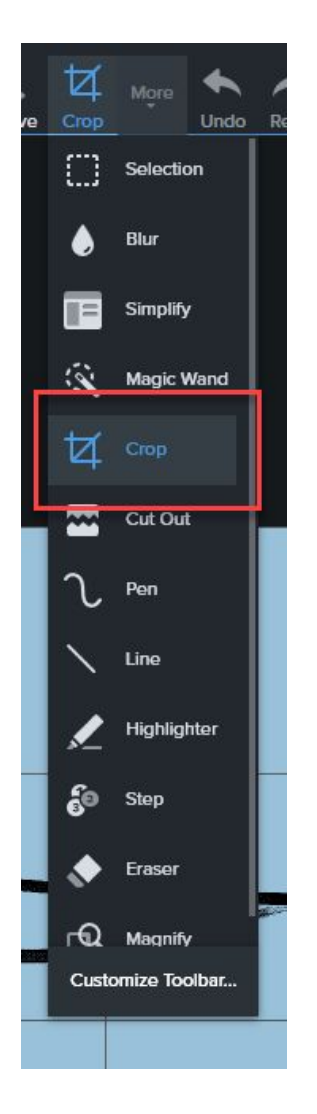

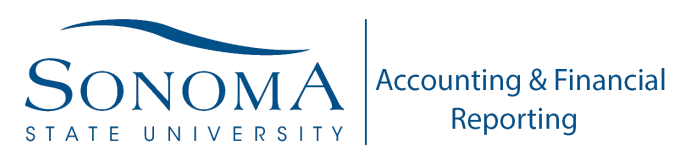

e. Click the "Crop" button and Snagit will remove the unselected area.

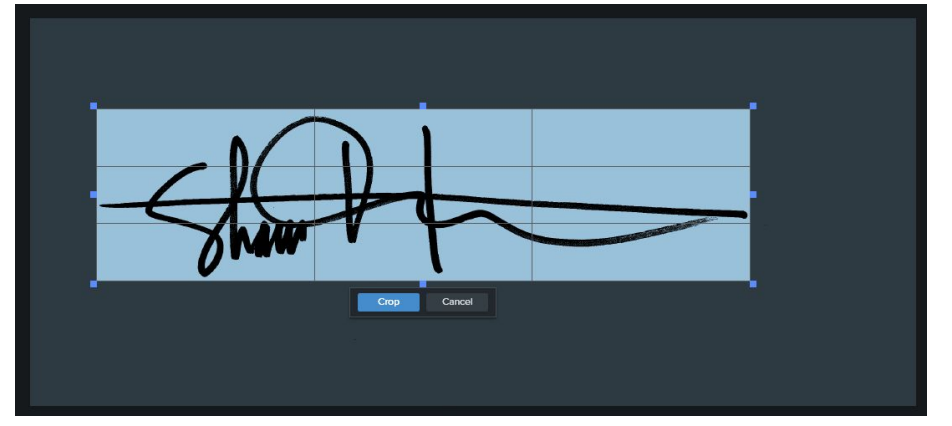

f. Select the "Magic Wand" tool from the "More" menu.

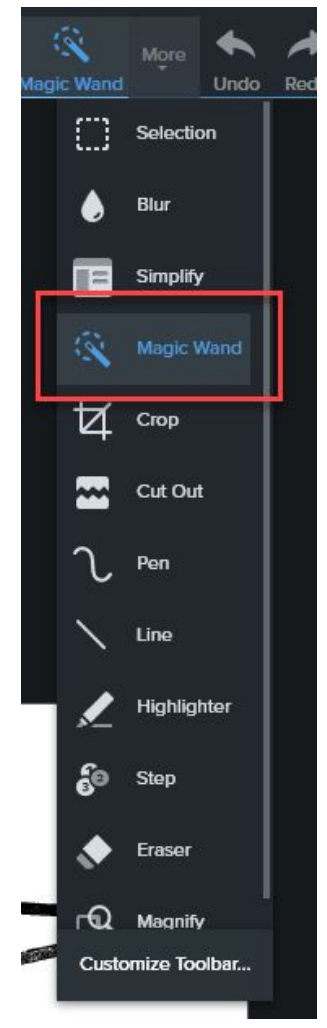

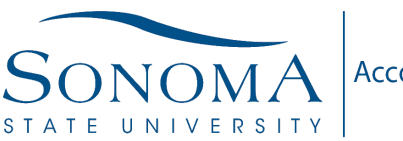

Accounting & Financial Reporting

**Digital Signature Preparation for Acrobat** 

g. In the "Tool Properties" menu, set "Global Color Selection" to on and Background Fill to "Transparent".

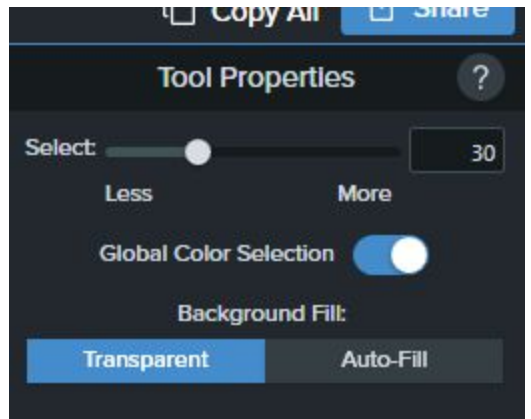

- i. This step removes the white background. If not done your signature will have a white box surrounding it.
- h. Click in any area that is white. This will select all white in the picture and you will see a dashed border around the signature.

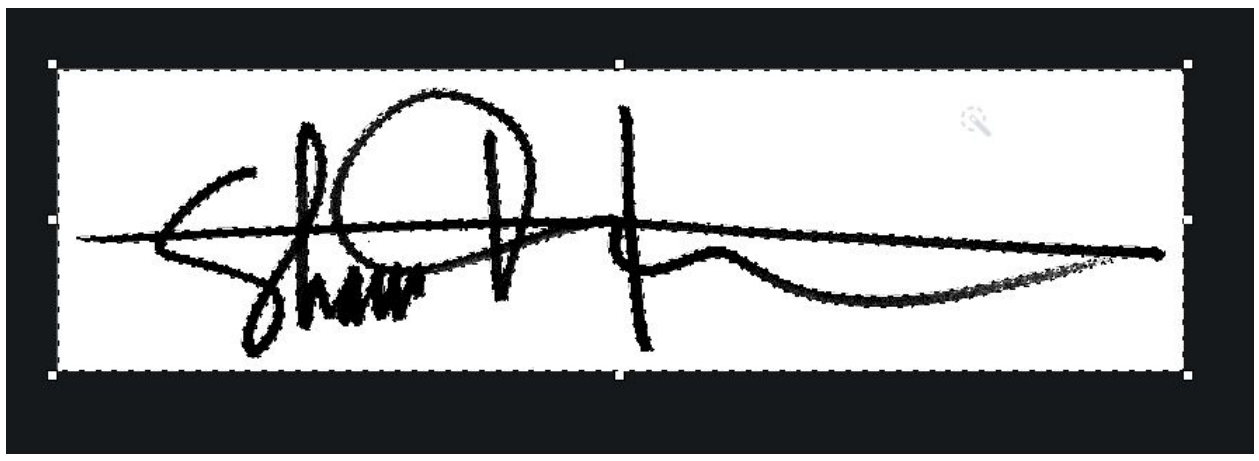

- i. Press delete and the white background will be deleted and replace with the transparent checkerboard.
- j. Select "Export" from the "File" menu and click "Next" 2x. Select a safe place to save the file as a "PNG-Portable Network Graphics (\*.png)". Click on the "Options..." button and make sure that "True color + transparency (32-bit)" is selected.
- k. Click "Next" then "Finish"

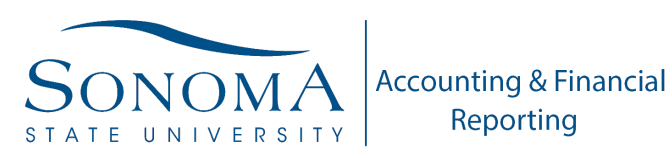

#### Import into Acrobat

- 1. Open Acrobat
- 2. Select "Preferences" from the "Edit" menu.
- 3. Select the "Signatures" category, then click on the "More..." button in the "Creation & Appearance" section.

| Preferences               |                                                                                         | ×         |
|---------------------------|-----------------------------------------------------------------------------------------|-----------|
| Categories:               | Digital Signatures                                                                      |           |
| Full Screen               | Contra di Anno 1997                                                                     |           |
| General                   |                                                                                         |           |
| Page Display              | Control options for signature creation                                                  | Maria     |
|                           | Set the appearance of signatures within a document                                      | More      |
| SD & Multimedia           |                                                                                         |           |
| Action Wizard             | Verification                                                                            |           |
| Adobe Online Services     |                                                                                         |           |
| Catalog                   | <ul> <li>Control how and when signatures are verified</li> </ul>                        | More      |
| Color Management          |                                                                                         |           |
| Content Editing           |                                                                                         |           |
| Convert From PDF          | Identities & Trusted Certificates                                                       |           |
| Convert To PDF            |                                                                                         |           |
| Email Accounts            | Create and manage identities for signing     Manage credentials used to trust documents | More      |
| Forms                     | • Wanage credentials used to trust documents                                            |           |
| Identity                  |                                                                                         |           |
| Internet                  | Document Timestamping                                                                   |           |
| JavaScript                | · Configure timestame conversettings                                                    |           |
| Language                  | · Configure unrestamp server settings                                                   | More      |
| Measuring (2D)            |                                                                                         |           |
| Measuring (Geo)           |                                                                                         |           |
| Multimedia (legacy)       |                                                                                         |           |
| Multimedia Trust (legacy) |                                                                                         |           |
| Reading                   |                                                                                         |           |
| Reviewing                 |                                                                                         |           |
| Search                    |                                                                                         |           |
| Security                  |                                                                                         |           |
| Security (Enhanced)       |                                                                                         |           |
| Signatures                |                                                                                         |           |
| spening                   |                                                                                         |           |
|                           |                                                                                         |           |
|                           |                                                                                         | OK Cancel |
|                           |                                                                                         |           |

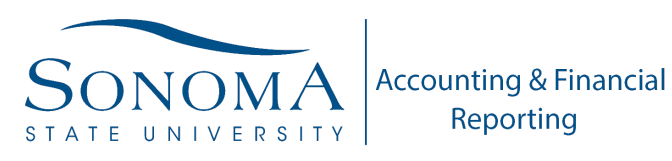

4. Make the selections as they appear in the picture:

| Creation and Appearance Prefere | ences           |          |               |            |        | ×    |
|---------------------------------|-----------------|----------|---------------|------------|--------|------|
| Creation                        |                 |          |               |            |        |      |
| Default Signing Method:         | Adobe Defa      | ult Secu | urity         | ~          |        |      |
| Default Signing Format:         | PKCS#7 - De     | tached   | 1             | ~          |        |      |
| When Signing:                   |                 |          |               |            |        |      |
| Show reasons                    |                 |          |               |            |        |      |
| Show location and               | l contact infor | mation   |               |            |        |      |
| Include signature'              | s revocation st | atus     |               |            |        |      |
| View documents in               | n Preview Moo   | le       |               |            |        |      |
| Enable Review of Docume         | nt Warnings:    | Alwa     | ys            |            | $\sim$ |      |
| Prevent Signing Until War       | nings Are Revi  | ewed:    | Never         |            |        | ~    |
| Use modern user interf          | ace for signing | g and D  | igital ID con | figuration |        |      |
| General Signature               |                 |          |               | New        |        |      |
|                                 |                 |          |               |            | _      |      |
|                                 |                 |          |               | Edit       |        |      |
|                                 |                 |          |               | Duplicate  |        |      |
|                                 |                 |          |               | Delete     | -      |      |
|                                 |                 |          |               | - crete    | ίř.    |      |
| Help                            |                 |          |               | ОК         | Ca     | ncel |

5. In the "Appearances" section click on "New"

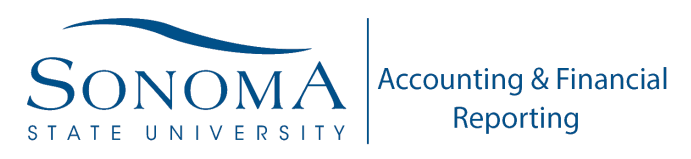

- 6. Set a name for "Title"
- 7. Under "Configure graphic" select "Imported Graphic" and click on the "File Button"

| Preview                                                                                                    | itle: Der                    | no                                       |          |                                                                               |               |
|----------------------------------------------------------------------------------------------------|------------------------------|------------------------------------------|----------|-------------------------------------------------------------------------------|---------------|
| Configure Graphic   Show:   No graphic   Import Graphic from:   Imported graphic   Import Graphic from:   Imported graphic   Name    Configure Text   Show:   Name    Configure Text   Show:   Name    Configure Text   Show:   Name   Location   Date   Reason   Adobe Version    Clabels   Text Properties   Text Direction:   Auto   Left to right   Right to left   Digits:   0123456789 | Preview                      |                                          |          |                                                                               |               |
| Configure Graphic<br>Show: ONo graphic Import Graphic from:<br>OName<br>Configure Text<br>Show: Name Location Distinguished name Logo<br>Date Reason Adobe Version Labels<br>Text Properties<br>Text Direction: Auto Cleft to right Right to left<br>Digits: 0123456789                                                                                                    |                              |                                          | Q        | Digitally signed by<br>common name he<br>Date: 2020.02.05<br>11:19:30 -08'00' | y your<br>ere |
| Show: O No graphic Import Graphic from:<br>Imported graphic File<br>Name File<br>Configure Text<br>Show: Name Occation O Distinguished name Ocogo<br>Date Reason Adobe Version O Labels<br>Text Properties<br>Text Direction: O Auto O Left to right O Right to left<br>Digits: 0123456789                                                                                                   | Configure                    | e Graphic                                |          |                                                                               |               |
| Imported graphic   Name     Configure Text   Show:   Name   Location   Date   Reason   Adobe Version     Text Properties   Text Direction:   Auto   Left to right   Right to left   Digits:   0123456789                                                                                                    | Show:                        | ○ No graphic                             | Imp      | ort Graphic from:                                                             |               |
| <ul> <li>Name</li> <li>Configure Text</li> <li>Show: ☑ Name □ Location □ Distinguished name ☑ Logo</li> <li>☑ Date □ Reason □ Adobe Version ☑ Labels</li> </ul> Text Properties Text Direction: ④ Auto ○ Left to right ○ Right to left Digits: 0123456789 ☑                                                                                                    |                              | Imported grap                            | ohic     | File                                                                          |               |
| Configure Text         Show:       Name       Location       Distinguished name       ∠ Logo         ✓ Date       Reason       Adobe Version       ✓ Labels         Text Properties       Text Direction:       ● Auto       ○ Left to right       ○ Right to left         Digits:       0123456789       ✓                                                                                  |                              | ○ Name                                   |          |                                                                               |               |
| Show: ☑ Name □ Location □ Distinguished name ☑ Logo   ☑ Date □ Reason □ Adobe Version ☑ Labels   Text Properties Text Direction: <a>Auto</a> <a>Left to right</a> <a>Right to left</a> Digits: 0123456789 ✓                                                                                                    | Configure                    | e Text                                   |          |                                                                               |               |
| ☑ Date       □ Reason       □ Adobe Version       ☑ Labels         Text Properties       Text Direction:        ○ Auto       ○ Left to right       ○ Right to left         Digits:       0123456789       ✓       ✓       ✓       ✓                                                                                                    | Show:                        | <mark>∕ Name</mark> [                    | Location | Distinguished name                                                            | 🗹 Logo        |
| Text Properties<br>Text Direction:  Auto C Left to right Right to left Digits: 0123456789                                                                                                    |                              | ☑ Date [                                 | Reason   | Adobe Version                                                                 | 🗹 Labels      |
|                                                                                                    | Text Prop<br>Text<br>Digits: | erties<br>Direction: ① Aut<br>0123456789 | io OLef  | t to right O Right to left                                                    | t             |
| OK Cancel                                                                                                    |                              |                                          |          | ОК                                                                            | Cancel        |

- 8. Navigate to your saved file.
- 9. Click "Ok" 4x to import and exit out of the menus

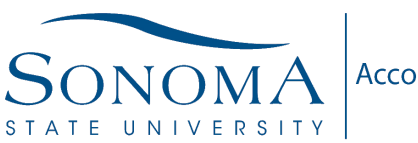

Accounting & Financial Reporting

**Digital Signature Preparation for Acrobat** 

#### Utilize Signature

- 1. Open the file to be signed.
- 2. Select "Certificates" tool under the 'Tool' Menu
- 3. Select "Digitally Sign" and draw a box to place your signature.

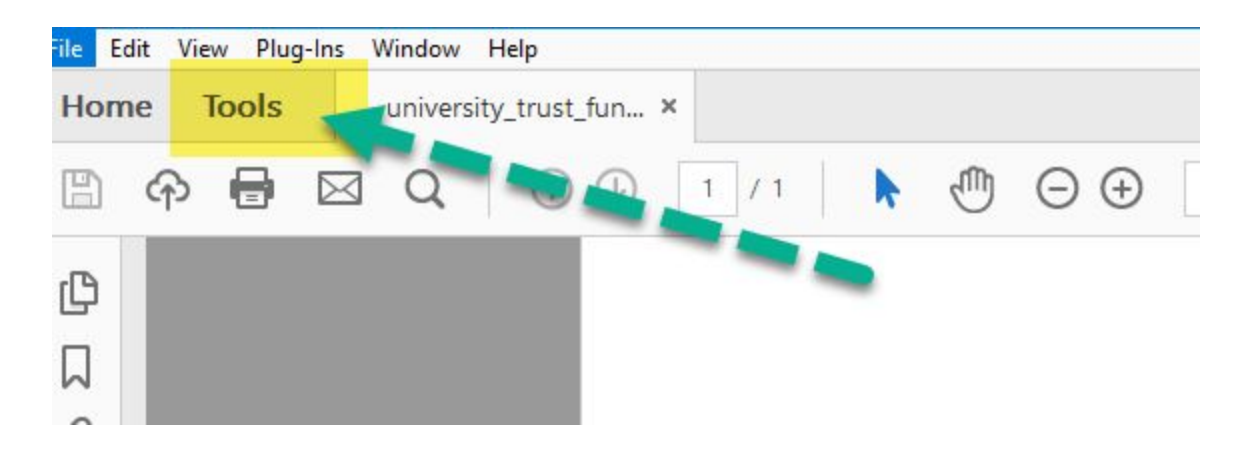

| Forms & Signa | atures       |              |
|---------------|--------------|--------------|
| Par           |              | E a          |
| Fill & Sign   | Prepare Form | Certificates |
| Open 🔻        | Open 👻       | Add 🔻        |

Example of Acceptable Digital Signature on University Trust Fund Agreement:

| Typed or Printed Name | Sample Signature or Electronic Signature |                                                       |  |
|-----------------------|------------------------------------------|-------------------------------------------------------|--|
| Nikki Anderson        | Nili andu                                | N. Anderson - approved<br>2020.03.13 16:27:53 -07'00' |  |

Questions: Please Contact Shawn Taylor, shawn.taylor@sonoma.edu